## ขั้นตอนการชำระเงินค่าน้ำดื่มตราอ่างแก้ว

1.เข้าสู่เว็บไซต์ https://drinkingwater.cmu.ac.th/payment/

2.กรอกเลขที่ใบส่งของในช่อง ระบุเลขที่บิล...

| CMU QR-Payment Drinking Water A   | ngkaew                    |            |                                                                                                    |                                                                                     |                                     |
|-----------------------------------|---------------------------|------------|----------------------------------------------------------------------------------------------------|-------------------------------------------------------------------------------------|-------------------------------------|
| ค้นหารายการชำระเงิน               |                           |            | And                                                                                                    | Contine Drinking Water                                                              | Drder                               |
| ระบุเลขที่บิล 1                   | เลขที่บิล 1               |            | สำนักงานบ่<br>มหา<br>239 สำ                                                                                                    | ร้หารและจัดการทรั<br>วิทยาลัยเชียงใหม่<br>เน้กงานมหาวิทยาลํ                         | พย์สิน<br>ัย                        |
| ระบุเลขที่บิล 2<br>ระบเลขที่บิล 3 | เลขท์บิล 2<br>เลขที่บิล 3 |            | <ol> <li>ห้วยแก้ว ด. สุเทพ อ. เมือง จ. เชียงใหม่ 50200</li> <li>โทร 053-942680-1 ใหรสาร 053-942684</li> <li>facebook : www.facebook.com/assetcmu</li> </ol> |                                                                                     |                                     |
| ระบุเลขที่บิล 4                   | เลขที่บิล 4               |            | ไป<br>เลขที่ใบส่งของ : 238                                                                                                    | <b>」 สี ง 21 อ ง</b><br>เส้งซื้อ : 000005742<br>4-9 <mark>ว</mark> ีเที่ : 2020-07- | 9<br>02   10:02:31                  |
| ระบุเลขที่มิล 5                   | เลขที่มิล 5               | i          | อลูกค้า : สำนักงานบริหารและจัดการทรัพย์สิน (งานพัสดุ)                                                                                                    |                                                                                     |                                     |
| หสากอ (32 เหลียงไปอนุล            |                           | ลำดับ<br>1 | รายการน้ำดื่ม<br>20L(22 มาท)                                                                                                    | ຈຳນວນ<br>20<br>5ວມ                                                                  | ี่จำนวนเงิน<br>440.00<br>440.00 บาท |
|                                   |                           | หมายเหตุ : | ผู้สังสินค้า : ฐาวิศว์ สรวัทถุก                                                                                                    |                                                                                     |                                     |
|                                   |                           |            |                                                                                                    | $\checkmark$                                                                        |                                     |

3. หากยังไม่ได้ชำระเงิน จะปรากฏคำว่า "รอการชำระเงิน:..."

แต่หากท่านชำระเงินรายการนั้นๆแล้ว จะปรากฏคำว่า "ชำระเงินเรียบร้อยแล้ว"

| 4 000 | แสดง QR |  |  |
|-------|---------|--|--|

5. จะปรากฏ QR Payment สำหรับชำระเงินผ่านแอพพลิเคชั่นของธนาคาร \*QR Payment ที่ แสดงในแต่ละครั้งสามารถใช้แสกนจ่ายได้เพียงครั้งเดียวเท่านั้น หากแสกนจ่ายซ้ำ ระบบจะยืนยัน การรับชำระยอดล่าสุดเท่านั้น โปรดระมัดระวังในการจ่ายเงินแต่ละรายการ

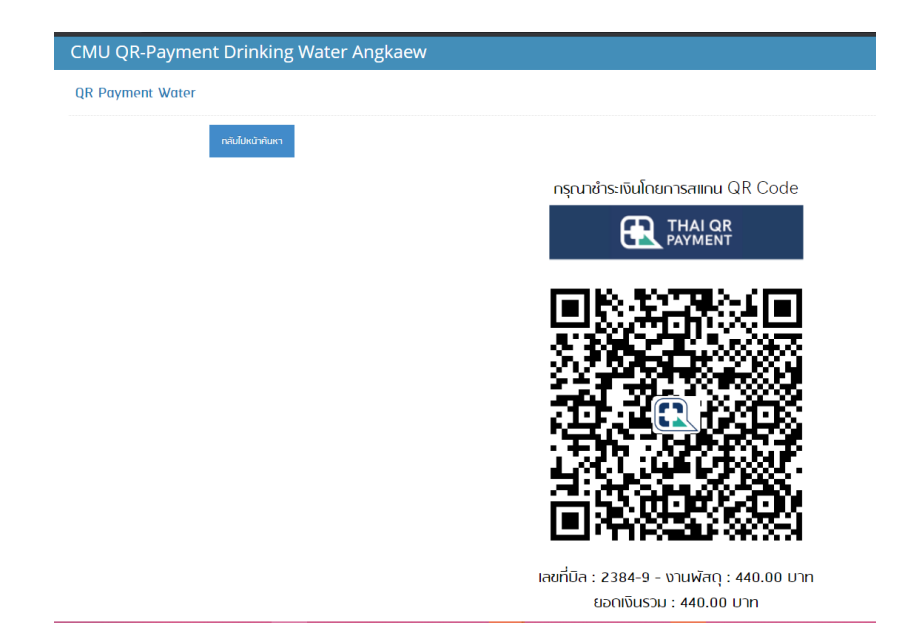

หลังจากดำเนินาการชำระเรียบร้อยแล้ว จะปรากฏหน้าจอดังภาพ

|                   | Payment Success                                                                                                    |
|-------------------|----------------------------------------------------------------------------------------------------|
|                   | เดยที่: 2371-50 จำนวน: 44 บาท<br>2374-10 จำนวน: 44 บาท<br>2376-86 จำนวน: 44 บาท<br>2379-25 จำนวน: 44 บาท<br>ยอดเงินช่วน: 176.00 |
| ส่งใบเสร็จรับเงิน |                                                                                                    |
| ระบุอีเมล์ :      | da                                                                                                    |
|                   |                                                                                                    |

จะมีช่องสำหรับระบุอีเมล์ เพื่อรับใบเสร็จรับเงินอิเล็กทรอนิกส์

ให้ท่านดำเนินการกรอกอีกเมล์ที่ต้องการในช่องนี้เพื่อรับใบเสร็จ พร้อมกดปุ่มเพื่อส่งใบเสร็จ หรือ ถ้าท่านต้องการพิมพ์ใบเสร็จ สามารถ กดที่ปุ่ม "พิมพ์ใบเสร็จ" เพื่อพิมพ์ใบเสร็จได้เลย